# **BWX Mobile App**

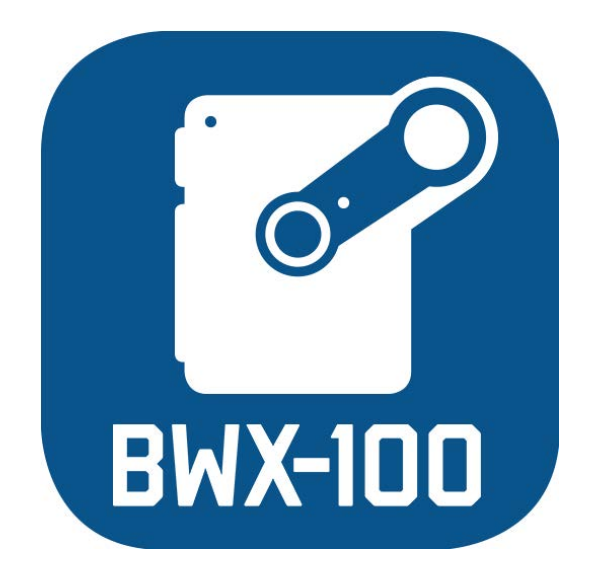

# User's Guide version 3.8

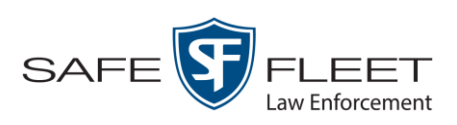

# **Table of Contents**

| Introduction                                              | 1  |
|-----------------------------------------------------------|----|
| Pairing BWX-100 with BWX Mobile App                       |    |
| Checking the Live View                                    |    |
| Assigning a Category to a Video                           |    |
| Playing a Video                                           |    |
| Starting/Stopping a BWX-100 Recording from BWX Mobile App |    |
| Unpairing Your BWX-100 from BWX Mobile App                |    |
| Viewing Your BWX-100 Settings                             |    |
| Password Maintenance                                      |    |
| Adding a Password                                         | 15 |
| Changing Your Password                                    |    |
| Removing the Password Requirement                         |    |
| Reinstating the Password Requirement                      |    |
| Contact Information                                       |    |

#### Introduction

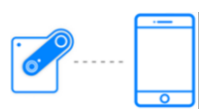

BWX Mobile is an app used to view videos from your smart phone or tablet in the field. This application is available for iOS and Android devices.

In addition to viewing recorded videos on BWX Mobile, you can also use BWX Mobile to view a live video feed, assign video categories, and remotely start/stop recordings.

For more information, see:

- D Pairing Your BWX-100 with BWX Mobile, below
- □ Checking the Live View, page 8
- □ Assigning a Category to a Video, page 8
- □ Playing a Video, page 10
- □ Starting/Stopping a Recording from BWX Mobile, 12
- □ Unpairing Your BWX-100 from BWX Mobile, page 12
- □ Viewing Your BWX-100 Settings, page 13.

#### Pairing Your BWX-100 with BWX Mobile

If you are logging into BWX Mobile for the first time, please note the BWX-100 serial number you wish to pair with. It is printed on a silver sticker on the bottom of the unit.

- **1** If you have not done so already, download the BWX Mobile app from the App Store.
- 2 Make sure that Bluetooth and WiFi are enabled on your iOS or Android device.
- **3** Ensure that Cellular Data is disabled on your device.
- **3** Tap the **BWX Mobile** icon on your device's Apps list.

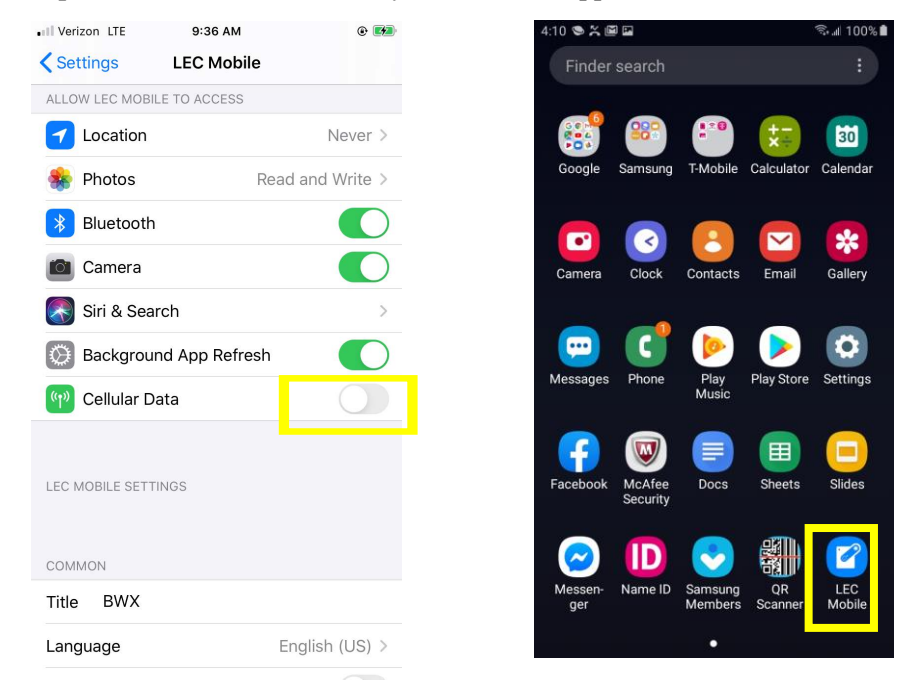

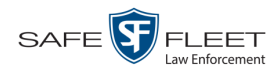

If a password screen displays, proceed to the next step. Otherwise skip to step 7

| 01               |                            |
|------------------|----------------------------|
|                  |                            |
|                  |                            |
| Forgot Password? |                            |
| Submit           |                            |
|                  |                            |
|                  |                            |
|                  |                            |
|                  |                            |
|                  |                            |
|                  | Forgot Password?<br>Submit |

**4** Tap on the *Password* field. A numeric keyboard displays.

| 8:25 <b>fi &amp; &amp; </b> | 825 <b>II ●●●■</b> ≤ II ≥ ● ● ■ ≥ ● ● ■ ≥ ● ● ■ ≥ ● ● ■ ≥ ● ● ■ ≥ ● ● ■ ≥ ● ● ■ ≥ ● ● ■ ≥ ● ● ■ ≥ ● ● ■ ≥ ● ● ■ ≥ ● ● ■ ≥ ● ● ■ ≥ ● ● ■ ≥ ● ● ■ ≥ ● ● ■ ≥ ● ● ■ ≥ ● ● ■ ≥ ● ● ■ ≥ ● ● ● ■ ≥ ● ● ● ■ ≥ ● ● ● ● |          |   |  |  |
|-----------------------------|----------------------------------------------------------------------------------------------------|----------|---|--|--|
| Password                    | Password                                                                                                    |          |   |  |  |
|                             | Forgot Pa                                                                                                    | assword? |   |  |  |
|                             | Submit                                                                                                    |          |   |  |  |
| _                           |                                                                                                    |          |   |  |  |
| 1                           | 2                                                                                                    | 3        | × |  |  |
| 4                           | 4 5 6 Go                                                                                                    |          |   |  |  |
| 7                           | 8                                                                                                    | 9        |   |  |  |
|                             | 0                                                                                                    |          |   |  |  |

- **5** Using the numeric keyboard, enter your password.
- 6 Tap **Submit**. The following screen displays.

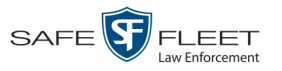

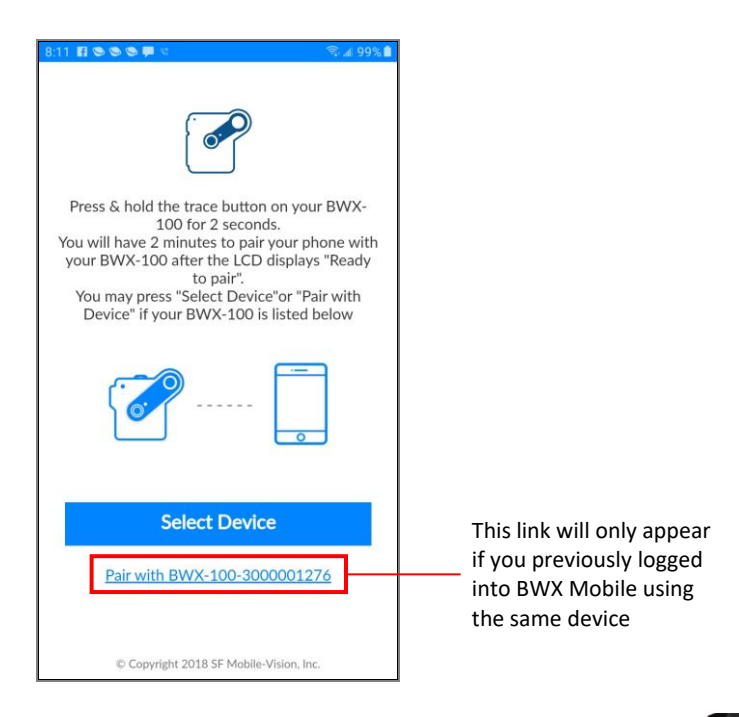

7 Press and hold the Snap/Trace button on your BWX-100 until the words "READY TO PAIR" display on the LCD screen.

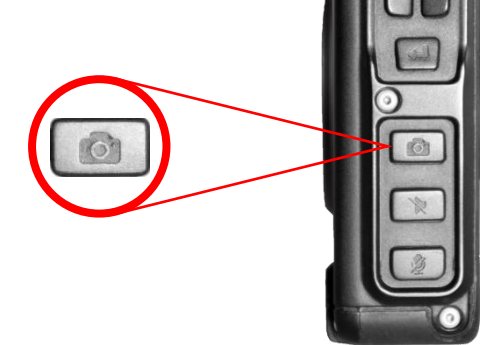

**8** If you see the "Pair with..." link at the bottom of the screen (Pair with BWX-100-3000000345) and the displayed serial number matches your device, tap on that link. Proceed to the next step.

– OR –

If you do *not* see the "Pair with…" link at the bottom of the screen, or you see the link but the displayed serial number does *not* match your device, tap **Select Device**. Skip to step 10.

**9** If you have an iOS device, skip to step 12.

– OR –

If you have an Android device, End of Procedure.

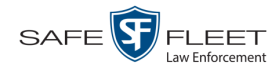

| 4:20 🛸 📼           | 🖘 al 100% 🗎 |
|--------------------|-------------|
| ← Select Device    |             |
| BWX-100-3000001276 |             |
| BWX-100-3000001277 |             |
| BWX-100-3000001270 |             |
|                    |             |
|                    |             |
|                    |             |
|                    |             |
|                    |             |
|                    |             |
|                    |             |
|                    |             |
|                    |             |
|                    |             |

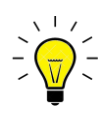

**HINT**: If more than one device displays, you can identify your particular BWX-100 by its 10-digit serial number, which is printed on a silver sticker on the bottom of the device.

**10** Tap on your device's serial number to select it. A checkmark appears to the right of that device.

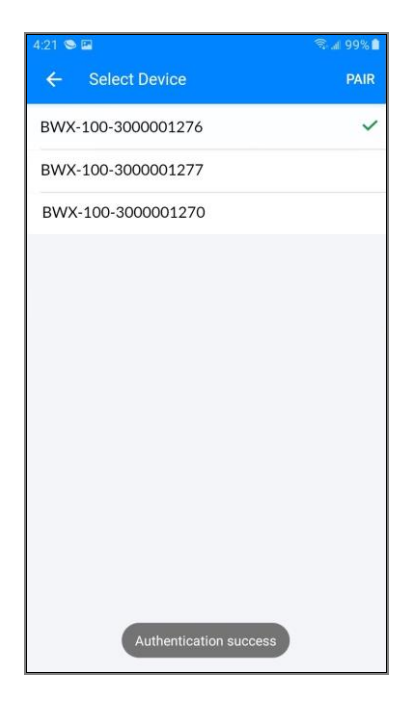

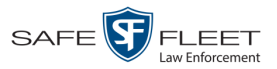

**11** Tap the **PAIR** option on the upper right side of the screen. A status message displays.

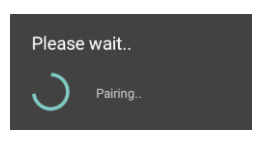

Once the BWX-100 successfully pairs with your iOS or Android device, the words "Paired Successfully" display at the top of the screen.

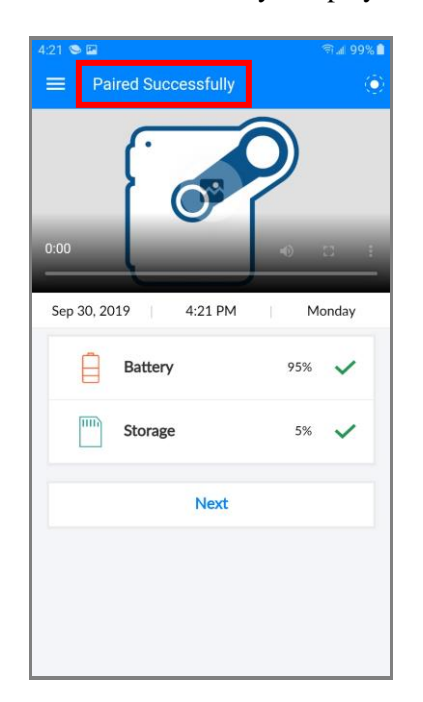

- 12 Tap Next.
- 13 Tap the ≡ icon in the upper left corner of the screen. A selection menu displays.

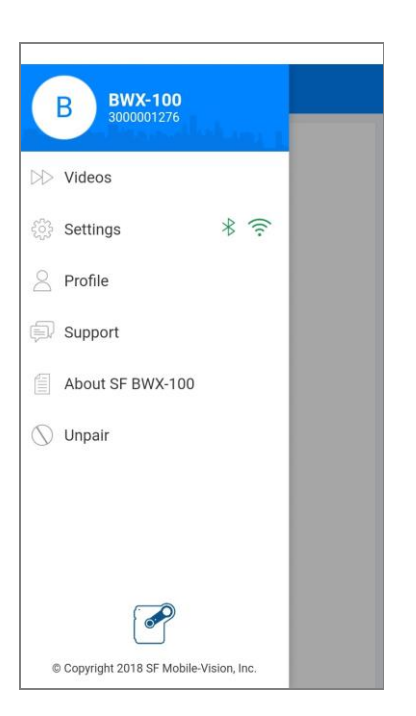

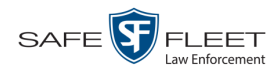

14 Tap Settings. The Settings screen displays.

| Password Security       O         Password Settings       C         Copy WiFi password to clipboard       C | all Sprint LTE | 5:58 PM<br>Settings | 7 🛛 🛊 54% 🔲 |
|----------------------------------------------------------------------------------------------------|----------------|---------------------|-------------|
| Password Settings Copy WiFi password to clipboard                                                           | Password Secu  | rity                | $\bigcirc$  |
| Copy WiFi password to clipboard                                                                             | Password Setti | ngs                 |             |
|                                                                                                    | Copy WiFi pas  | sword to clipboa    | rd          |
|                                                                                                    |                |                     |             |
|                                                                                                    |                |                     |             |
|                                                                                                    |                |                     |             |
|                                                                                                    |                |                     |             |

**15** Tap **Copy WiFi password to clipboard**.

| III Sprint LTE  | 5:58 PM           | 1 🛛 🕸 54% 🔳     |
|-----------------|-------------------|-----------------|
| Settings        | Wi-Fi             |                 |
|                 |                   |                 |
| Wi-Fi           |                   |                 |
| CHOOSE A NETWOR | ۲K                |                 |
| BWX-100-30      | 1                 | <b>₽ ≎ (i</b> ) |
| DIRECT-2c-H     | IP M281 LaserJe   | t 🛾 🗢 (i)       |
| DIRECT-2d-H     | IP M426 LaserJe   | et 🔒 🤶 🚺        |
| DIRECT-8F-H     | IP OfficeJet Pro. | 🕯 후 🚺           |
| ElektraTest     |                   | 🕯 🗢 🚺           |
| fb4hub          |                   | â 🗟 (j          |
| guestwireles    | 6                 | 🕯 🗢 🚺           |
| L3_Guest        |                   | 🕯 🗢 i           |
| L3_Network      |                   | 🔒 🗢 🚺           |
| m33             |                   | <b>२</b> (i)    |
| M3Printer84     | P70               | 🔒 🗢 🚺           |

**16** Proceed to *Settings* on your iOS device and tap on **Wi-Fi**. Next, tap on the BWX-100 network that shows in range. Your device prompts you to enter a password.

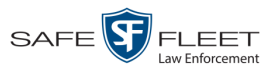

| Sprint LTE                                                                                                    | 5:58 PM                             | 7 🛛 🕸 54% 🔳             |  |
|----------------------------------------------------------------------------------------------------|-------------------------------------|-------------------------|--|
| Ente                                                                                                    | Enter the password for "BWX-100-30" |                         |  |
| Cancel                                                                                                    | Enter Password                      |                         |  |
|                                                                                                    |                                     |                         |  |
| Password                                                                                                    |                                     |                         |  |
| You can also access this Wi-Fi network by bringing your<br>iPhone near any iPhone, iPad, or Mac which has<br>connected to this network and has you in their contacts. |                                     |                         |  |
|                                                                                                    |                                     |                         |  |
| q w e<br>a s                                                                                                    | rtyu<br>dfgh                        | i o p<br>j k l          |  |
| qwe<br>as<br>&z                                                                                                    | rtyu<br>dfgh<br>xcvb                | i o p<br>j k l<br>n m 🙁 |  |

**17** Hold your finger on the blank *Password* field until the *Paste* popup displays.

| III Sprint LTE                                                                                                    | 5:58 PM                  | 7 🛛 🕸 54% 🔳 ' |
|----------------------------------------------------------------------------------------------------|--------------------------|---------------|
| Ente                                                                                                    | er the password for "BW) | K-100-30″     |
| Cancel                                                                                                    | Enter Password           | d Join        |
|                                                                                                    | Paste                    |               |
| Password                                                                                                    |                          |               |
| You can also access this Wi-Fi network by bringing your<br>iPhone near any iPhone, iPad, or Mac which has<br>connected to this network and has you in their contacts. |                          |               |
| q w e                                                                                                    | erty.                    | u i o p       |
| a s                                                                                                    | d f g h                  | jkl           |
| ΰZ                                                                                                    | x c v b                  | n m 🗵         |
| 123                                                                                                    | space                    | Join          |

- **18** Tap **Paste** to insert the password from the clipboard to the *Password* field.
- **19** Tap **Join**. Your iOS device connects to the BWX-100 network.
- **20** Return to the BWX Mobile app and tap **Check Live View**. Verify that the live feed displays, as illustrated in "Checking the Live View" on the next page.

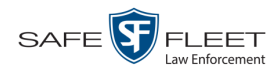

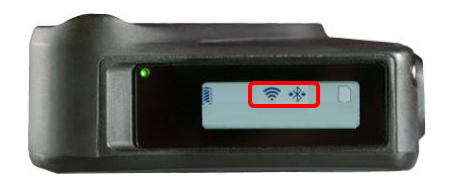

# **Checking the Live View**

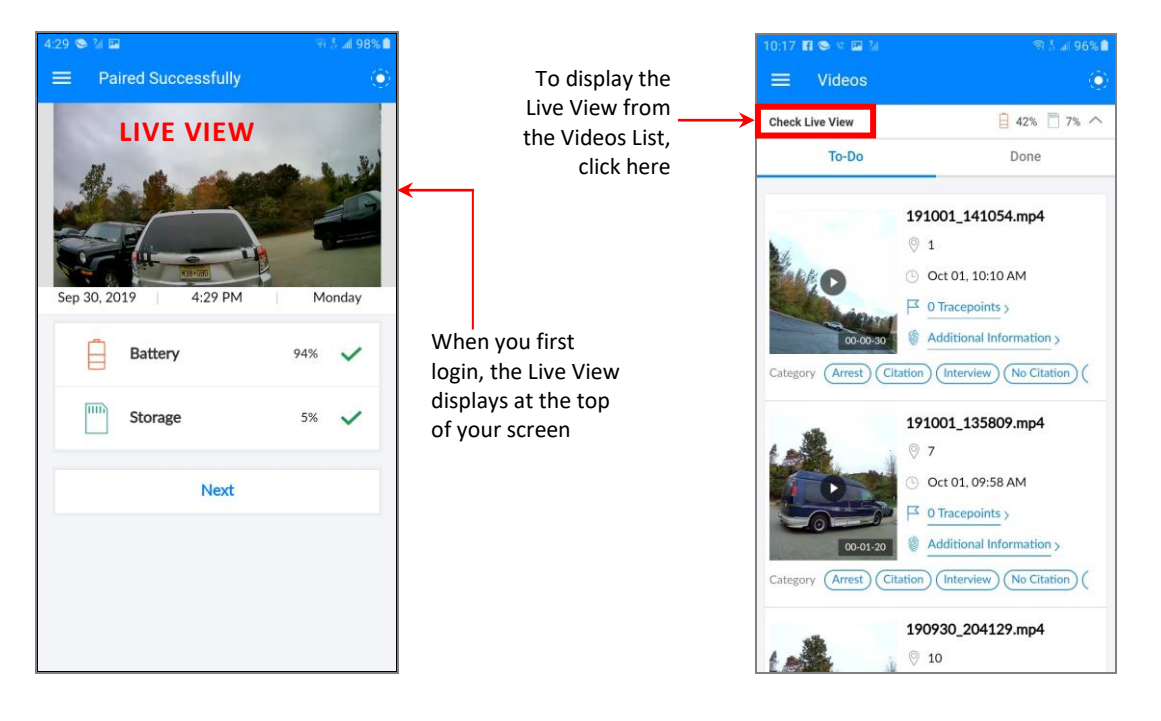

#### Assigning a Category to a Video

There are three ways to assign a category to a video:

- 1 From the BWX-100, immediately following a recording.
- 2 From your video management software, after uploading the video to the server.
- From BWX Mobile, *after* you stop a recording but *before* you upload the video to the server. This procedure is described here.
- **1** Tap the  $\equiv$  icon in the upper left corner of the screen. A selection menu displays.

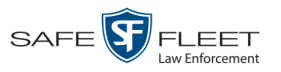

| Videos                     |                |
|----------------------------|----------------|
| Settings                   | * ((;-         |
| Profile                    |                |
| 🗊 Support                  |                |
| About SF BWX-100           |                |
| 🚫 Unpair                   |                |
|                            |                |
| - A                        |                |
| © Copyright 2018 SF Mobile | e-Vision, Inc. |

2 Tap Videos. A list of recently recorded videos displays. If you assigned video categories to some, but not all, of your videos, the screen will be divided into two parts: **To-Do** (uncategorized videos) and **Done** (categorized videos).

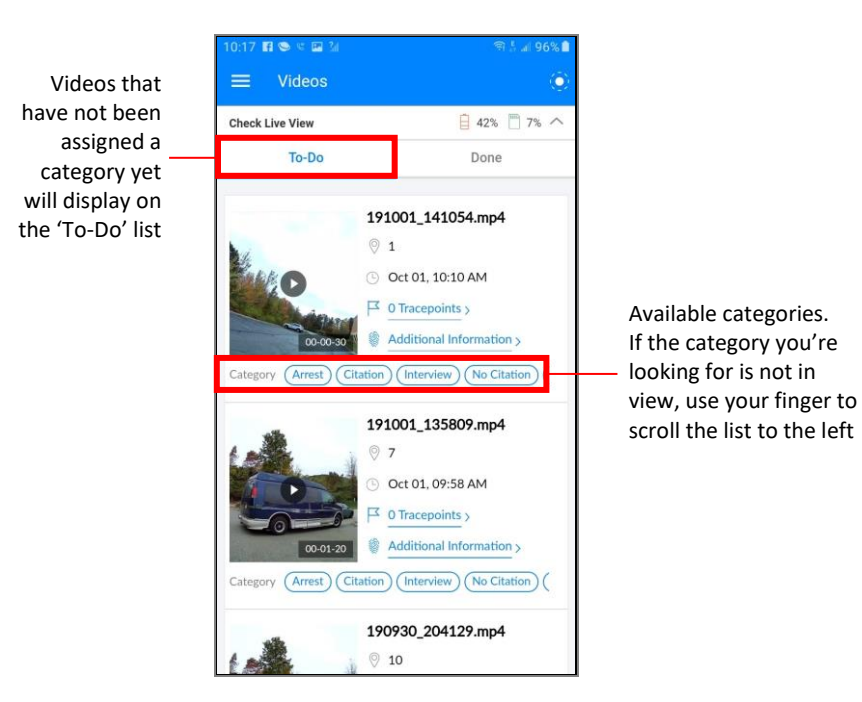

**3** Scroll through the To-Do list and tap on the category you wish to assign to each video. Each time you do so, a confirmation message will display: *Category has been set successfully*.

Once you've finished categorizing all videos on the "To-Do" list, the following message displays.

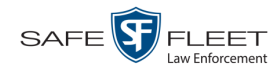

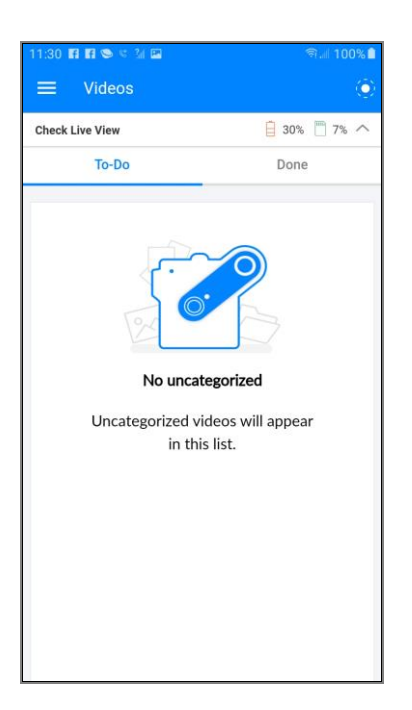

#### **Playing a Video**

**1** Tap the  $\equiv$  icon in the upper left corner of the screen. A selection menu displays.

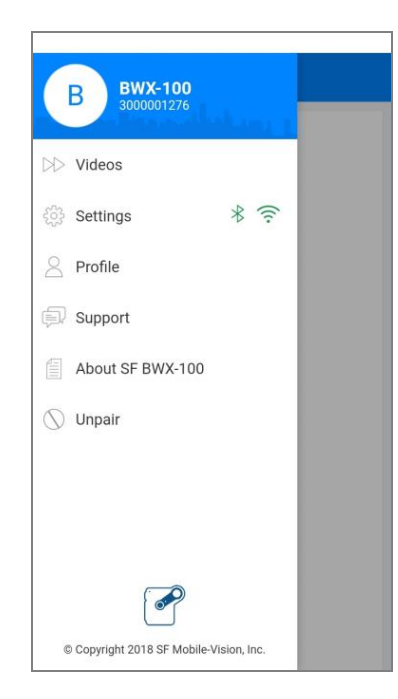

2 Tap Videos. A list of recently recorded videos displays. The screen is divided into two parts: **To-Do** (uncategorized videos, if any) and **Done** (categorized videos).

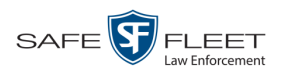

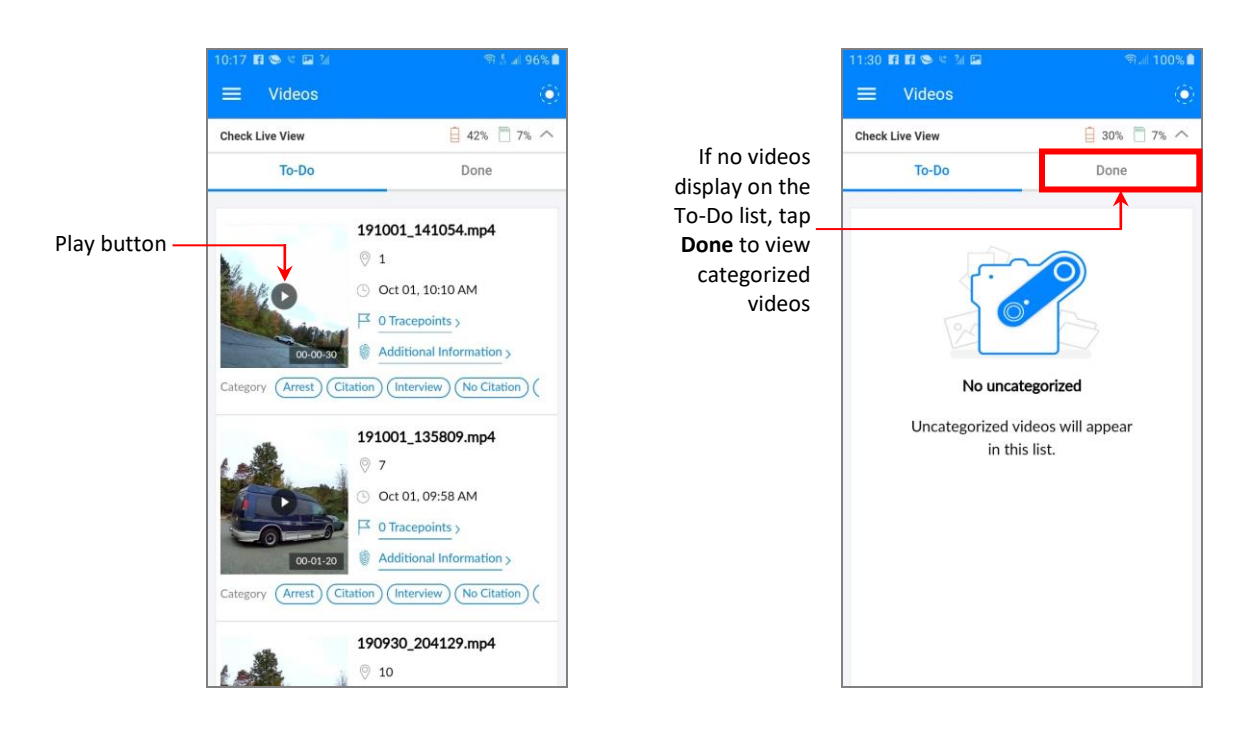

- **3** Scroll through the video list.
- $\Rightarrow$  If you see the video you wish to play, tap the Play button. **End of Procedure**.
- $\Rightarrow$  If you do *not* see the video you wish to play, or the message "No uncategorized" displays, tap the **Done** tab. The categorized video list displays.
- **4** Scroll through the second video list until the desired video displays, then tap the Play button.

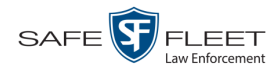

#### Starting/Stopping a BWX-100 Recording from BWX Mobile

If desired, you can trigger a recording directly from BWX Mobile. You can also stop a recording that is currently in progress.

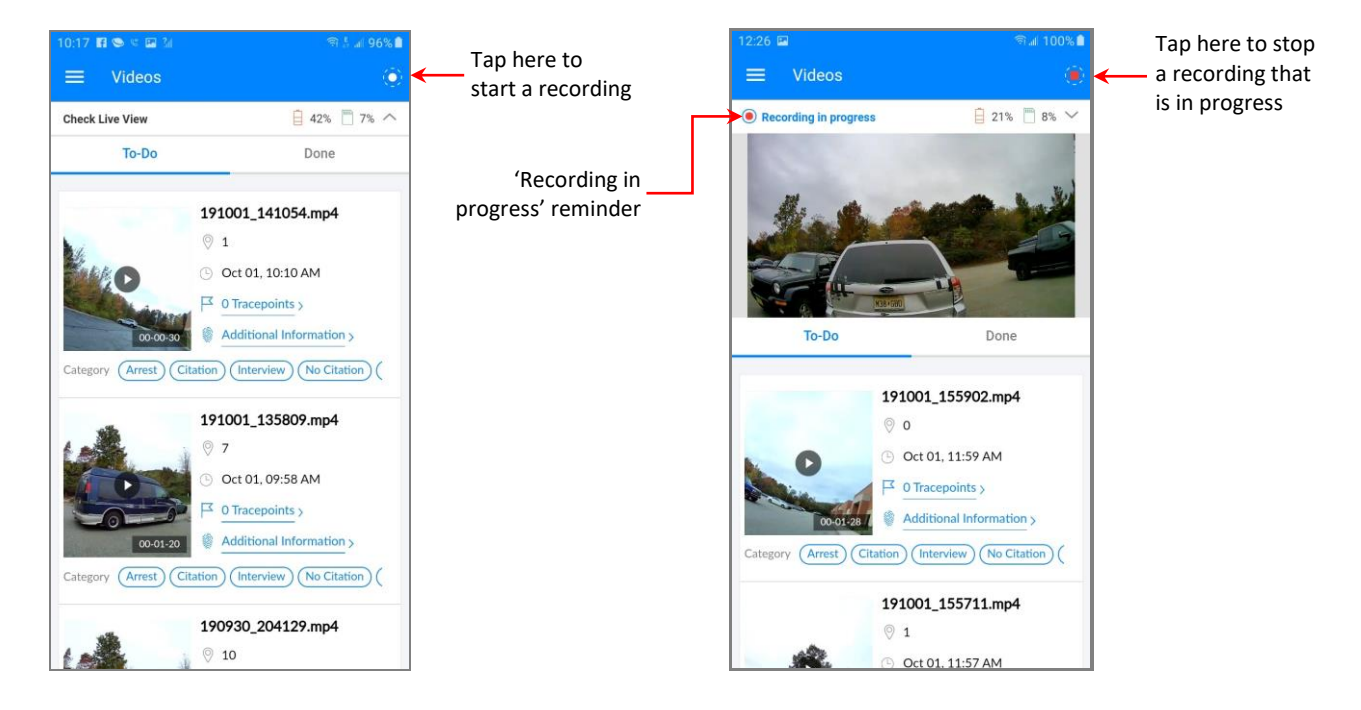

#### **Unpairing Your BWX-100 from BWX Mobile**

Once you're finished viewing/categorizing videos in BWX Mobile, follow this procedure to disconnect or "unpair" the two devices.

- Tap the ≡ icon in the upper left corner of the screen. A selection menu displays.
- 2 Tap Unpair. A verification message displays.

| Unpair               |          |                  |  |
|----------------------|----------|------------------|--|
| Are you sure you war | nt to un | pair the device? |  |
| Cancel               |          | Ok               |  |

**3** Tap **OK**. A confirmation message displays: *Successfully Unpaired*.

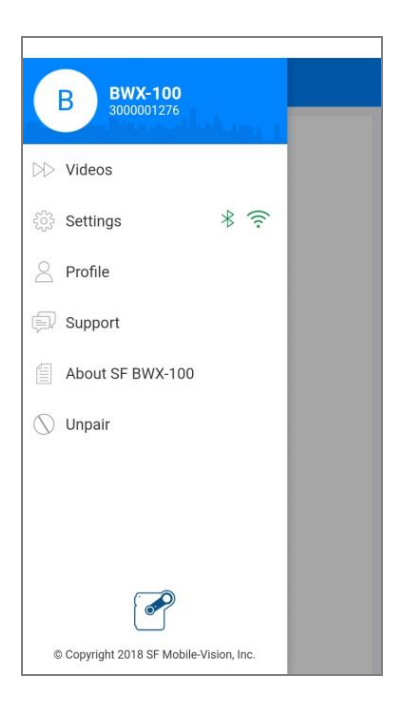

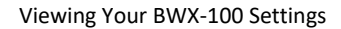

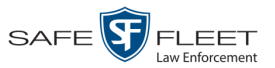

### **Viewing Your BWX-100 Settings**

The Settings menu allows you to view the following information on your BWX-100:

- □ Camera name
- □ Serial number
- □ Firmware version
- $\Box$  Model number
- □ Battery status
- □ Storage status
- **1** Tap the  $\equiv$  icon in the upper left corner of the screen. A selection menu displays.

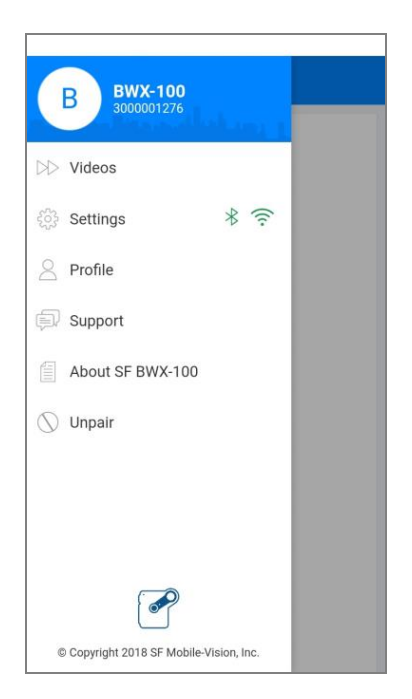

2 Tap About L3 BWX-100. The About SF Mobile-Vision screen displays.

(Continued)

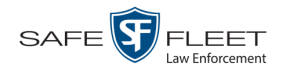

| =             | About SF BWX-100                 |
|---------------|----------------------------------|
| P             | Body Worn Camera Name<br>BWX-100 |
| de la         | Mobile App Version<br>3.8.15     |
|               | Serial Number<br>3000001276      |
|               | Firmware Version<br>1.7.98       |
| (10000)<br>(+ | Model Number<br>FBBW2            |
| Û             | Battery Status<br>87 %           |
| m             | Storage Status<br>7 %            |
| Abo           | out MVI Mobile-Vision >          |

The fields on this screen are described below.

| Field                   | Description                                                                                                    |
|-------------------------|----------------------------------------------------------------------------------------------------|
| Body Worn Camera Name   | The device's agency-assigned name.                                                                                                    |
| Mobile App Version      | The version of BWX Mobile that is currently installed on this BWX-100 device.                                                                                                    |
| Serial Number           | The 10-digit serial number assigned to this device.<br>This number is also printed on a silver sticker on<br>the back of the camera.                                                                                  |
| Firmware Version        | The firmware version that is currently assigned<br>to this device. When a new firmware version is<br>available, it will automatically download to the<br>BWX-100 during the next device-to-server com-<br>munication. |
| Model Number            | The model number for this device.                                                                                                    |
| Battery Status          | The percentage of charge remaining in this<br>device's battery. The higher the percentage, the<br>stronger the battery charge. A value of 100%, for<br>example, indicates that the battery is fully charged.          |
| Storage Status          | The percentage of storage space used on this BWX-100's internal micro USB drive. The higher the percentage, the less space there is. Once you upload video to the server, this percentage will reset to $0$ .         |
| About MVI Mobile-Vision | A link that displays a history of Mobile-Vision.                                                                                                    |

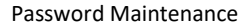

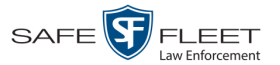

#### **Password Maintenance**

If desired, you can add a numeric password to your BWX Mobile app for added security. This section describes how to perform various password procedures.

- □ Adding a Password, below
- □ Changing Your Password, page 18
- **C** Removing the Password Requirement page 21
- **□** Reinstating the Password Requirement page 23.

#### **Adding a Password**

This section describes how to add a numeric security password to BWX Mobile. When you do so, you will be prompted to enter that password whenever you attempt to login to the app.

**1** Tap the  $\equiv$  icon in the upper left corner of the screen. A selection menu displays.

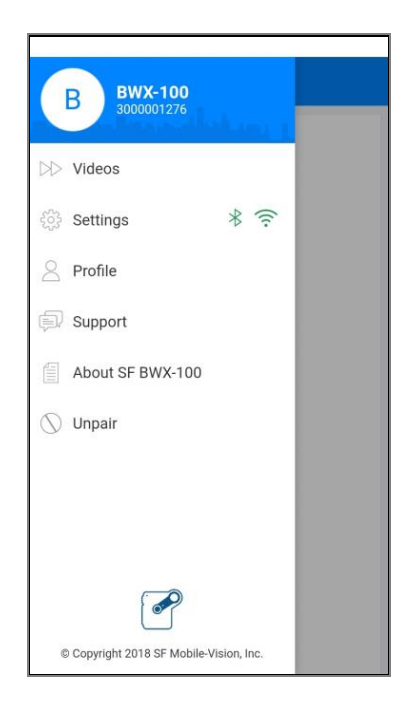

**2** Tap **Settings**. The Settings screen displays.

(Continued)

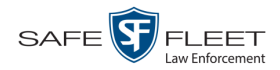

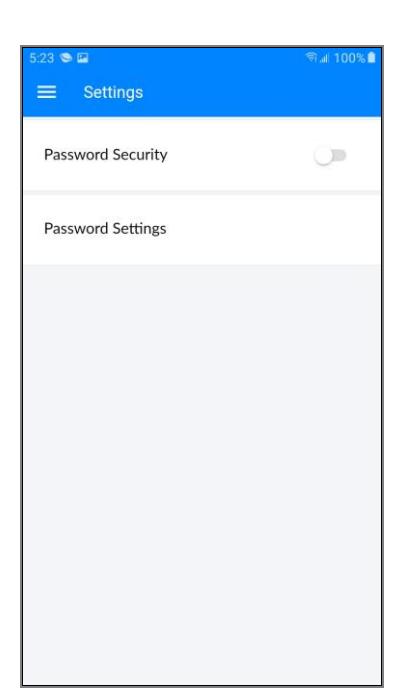

**3** Tap on the *Password Settings* field. The Password screen displays.

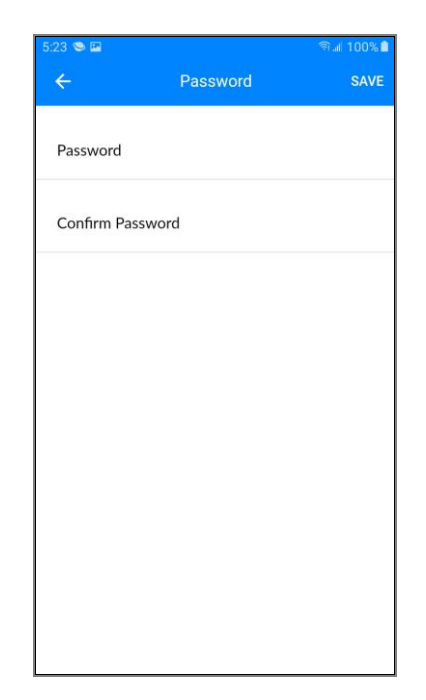

**4** Tap on the *Password* field. A numeric keyboard displays.

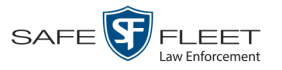

| 5:23 🛸 🔛   |         |      | জি 📶 100% 🗎 |
|------------|---------|------|-------------|
| ÷          | Pass    | word | SAVE        |
| Password   |         |      |             |
| Confirm Pa | assword |      |             |
| 1          | 2       | 3    | ×           |
| 4          | 5       | 6    | Go          |
| 7          | 8       | 9    | •           |
|            | 0       |      |             |

- **5** Using the keyboard, enter a numeric password that is 4 10 digits long.
- **6** Re-enter your password in the *Confirm Password* field.

| 5:24 🛸 🖬     |          |      | জি. 🛙 100% 🗎 |  |  |
|--------------|----------|------|--------------|--|--|
| ÷            | Pass     | word | SAVE         |  |  |
| Password     | Password |      |              |  |  |
| Confirm Pass | word     |      |              |  |  |
| J            |          |      |              |  |  |
|              |          |      |              |  |  |
|              |          |      |              |  |  |
|              |          |      |              |  |  |
|              |          |      |              |  |  |
| 1            | 2        | 3    | ×            |  |  |
| 4            | 5        | 6    | Go           |  |  |
| 7            | 0        | 0    |              |  |  |
| /            | 8        | 9    | · ·          |  |  |
|              | 0        |      |              |  |  |
|              |          |      |              |  |  |

7 Go to the upper right corner of the screen and tap **SAVE**.

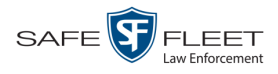

## **Changing Your Password**

This section describes how to update your BWX Mobile login password.

**1** Tap the  $\equiv$  icon in the upper left corner of the screen. A selection menu displays.

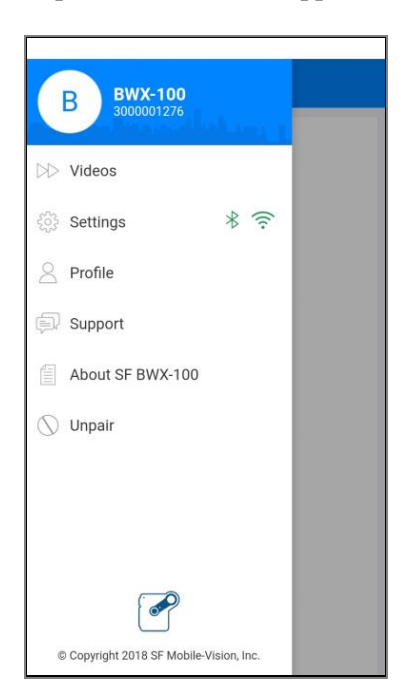

2 Tap Settings. The Settings screen displays.

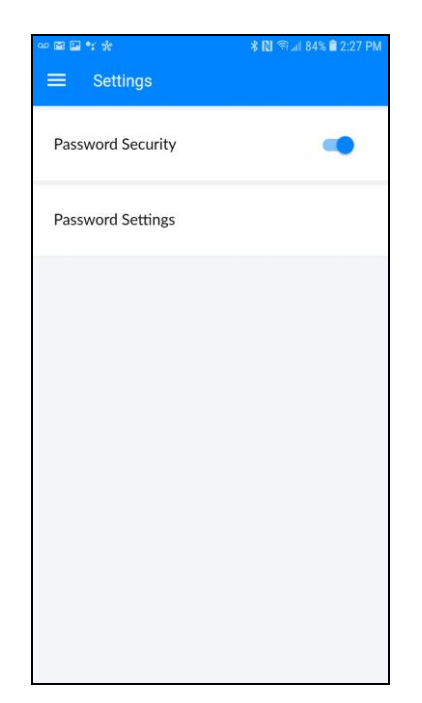

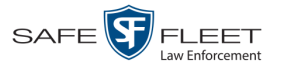

**3** If a blue dot displays to the right of the *Password Security* field, proceed to the next step.

– OR –

If a white dot displays to the right of the *Password Security* field, tap on it. The ball turns blue.

4 Tap on the *Password Settings* field. The Password login screen displays.

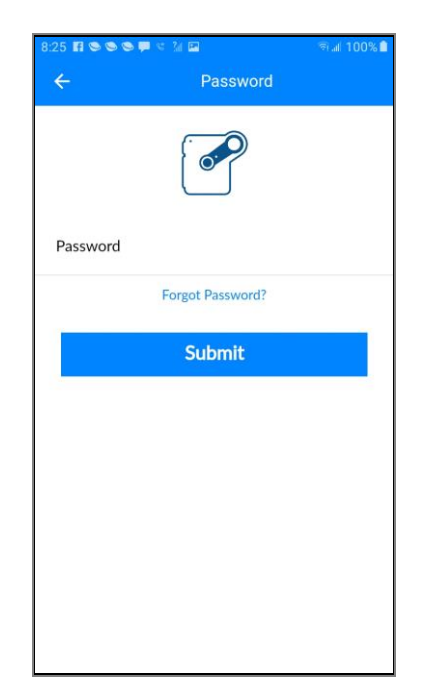

**5** Tap on the *Password* field. A numeric keyboard displays.

| 8:25 🖪 🛇 🍽 🗭 🔍 🔛 🕼 |          | জনা 100% 🗎 |    |
|--------------------|----------|------------|----|
| ÷                  | Password |            |    |
| Password           |          | <b>?</b>   |    |
|                    | Forgot P | assword?   |    |
|                    | Sub      | omit       |    |
|                    |          |            |    |
| 1                  | 2        | 3          | ×  |
| 4                  | 5        | 6          | Go |
| 7                  | 8        | 9          |    |
|                    | 0        |            |    |

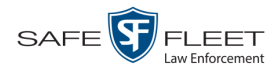

- 6 Using the keyboard, enter your existing password.
- 7 Tap **Submit**. The Password reset screen displays.

| :23 📽 🖬   | Password | କ୍ତି ା 100% 🕯<br>SAVE |
|-----------|----------|-----------------------|
|           | Password | SAVE                  |
| Password  |          |                       |
| Confirm F | Password |                       |
|           |          |                       |
|           |          |                       |
|           |          |                       |
|           |          |                       |
|           |          |                       |
|           |          |                       |
|           |          |                       |
|           |          |                       |
|           |          |                       |

8 Tap on the *Password* field. A numeric keyboard displays.

| 5:23 🛸 🖬   |          |   | ியி 100% 🗎 |
|------------|----------|---|------------|
| ÷          | Password |   | SAVE       |
| Password   |          |   |            |
| Confirm Pa | assword  |   |            |
| 1          | 2        | 3 |            |
| 4          | 5        | 6 | Go         |
| 7          | 8        | 9 | •          |
|            | 0        |   |            |

- **9** Using the keyboard, enter a new password that is 4 10 digits long.
- **10** Tap on the *Confirm Password* field, then re-enter your new password.

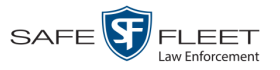

This

|              | :37 🖬 😂 😂 🗭 🕫 🔛 |             |      |
|--------------|-----------------|-------------|------|
| ÷            | Password        |             | SAVE |
| Password     |                 |             |      |
| Confirm Pass | word            |             |      |
|              |                 |             |      |
|              |                 |             |      |
|              |                 |             |      |
|              |                 |             |      |
|              |                 |             |      |
| 1            | 2               | 3           |      |
| 1            | 25              | 3           | Go   |
| 1<br>4<br>7  | 2<br>5<br>8     | 3<br>6<br>9 | Go   |

**11** Go to the upper right corner of the screen and tap **SAVE**.

#### **Removing the Password Requirement**

This section describes how to temporarily remove the password requirement so that you are no longer prompted to enter your password each time you login. If, in the future, you wish to start using the password feature again, you can reinstate it, as described on page 23.

1 Tap the  $\equiv$  icon in the upper left corner of the screen. A selection menu displays.

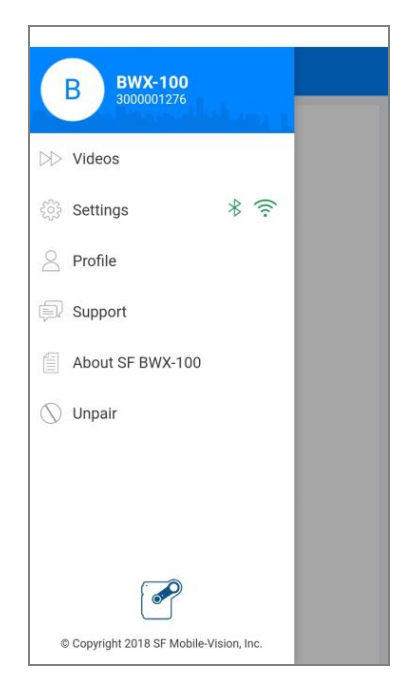

document consists of general capabilities information that is not defined as controlled technical data under

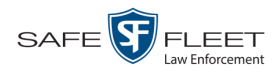

2 Tap **Settings**. The Settings screen displays.

| ∞ ⊠ ≅ •: *<br>≡ Settings | ¥ 🔃 ବିଜା 84% 🛢 2:27 PM |
|--------------------------|------------------------|
| Password Security        | -                      |
| Password Settings        |                        |
|                          |                        |
|                          |                        |
|                          |                        |
|                          |                        |
|                          |                        |
|                          |                        |

**3** Tap the blue ball. The ball turns white, indicating that the password requirement is now *off*.

| i23 ♥ ₪<br>☰ Settings | இயி 100% 🕯 |
|-----------------------|------------|
| Password Security     | 0          |
| Password Settings     |            |
|                       |            |
|                       |            |
|                       |            |
|                       |            |
|                       |            |
|                       |            |

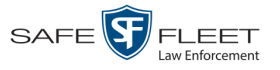

#### **Reinstating the Password Requirement**

This section describes how to reactivate a password that was previously inactivated. When you do so, the system will prompt you to enter your password each time you login.

**1** Tap the  $\equiv$  icon in the upper left corner of the screen. A selection menu displays.

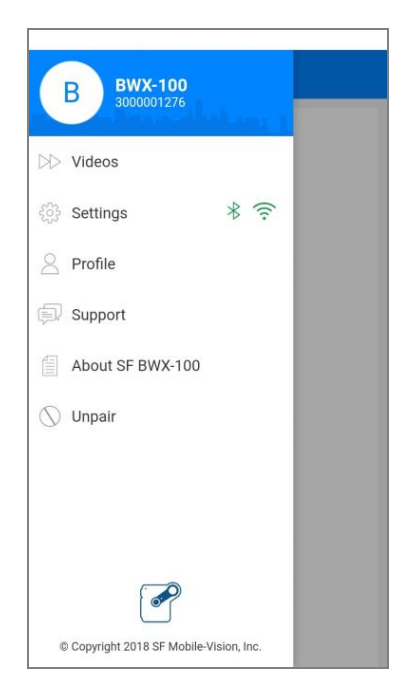

2 Tap Settings. The Settings screen displays.

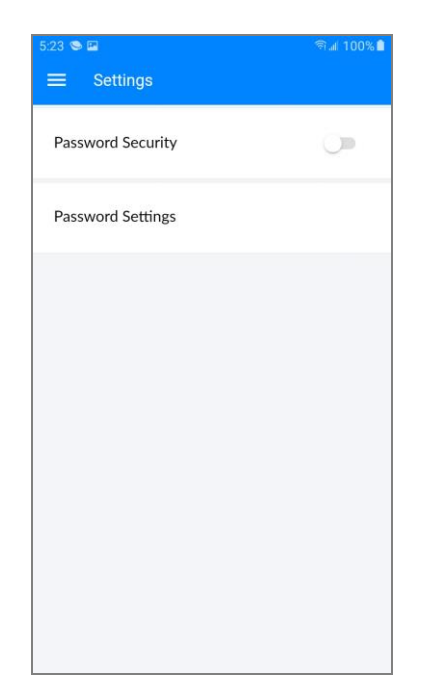

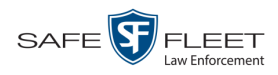

**3** Tap the blue ball. The ball turns blue, indicating that the password requirement is now *on*.

| ∞∎∎***            | <b>∦ 🕅 இ</b> ച  84% 🛍 2:27 PM |
|-------------------|-------------------------------|
| $\equiv$ Settings |                               |
| Password Security | -                             |
| Password Settings |                               |
|                   |                               |
|                   |                               |
|                   |                               |
|                   |                               |
|                   |                               |
|                   |                               |

### **Contact Information**

- Phone: 800-336-8475
- Email: <u>servicedepartment.mvi@safefleet.net</u>
- Address: Safe Fleet Mobile-Vision 400 Commons Way, Suite F Rockaway, NJ 07866